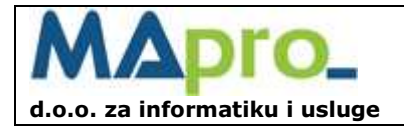

## StudIS Web Nastava – Korisničke upute kratke

Koraci za evidentiranje sati nastave.

- 1. Kliknuti na funkciju Sati rada (nastava). Otvorit će se prozor SATI RADA koji pokazuje održane elementarne sate nastave. Na početku je lista prazna.
- U padajućoj listi
   Studij : 

   odabrati studij za koji
   će se unositi sati održane nastave.
- 3. U padajućoj listi Kolegij : odabrati kolegij za koji će se unositi sati održane nastave.
- 4. Za aktivnost upisa sati održane nastave odabrati funkciju \_\_\_\_\_.
- 5. Upisati sve potrebne podatke označene znakom "\*".
- 6. Klinuti na gumb Potvrda
- 7. Za upis slijedećih održanih sati za isti kolegij ponoviti korake od koraka 4.
- 8. Upisane sate nastave moguće je izmijeniti 🧭 ili obrisati 🎽 dok sati nisu preuzeti u obračun.
- 9. Ako je potrebno izvršiti upisivanje sati za drugi kolegij ponoviti korake od koraka 3, ili 2.

10. Za tisak izvješća o održanoj nastavi odabrati funkciju

- 11. Na prozoru **KNJIGA EVIDENCIJE SATI**, ako je potrebno odabrati Studij, Kolegij, Status, pa Godinu i Mjesec. Kliknuti na gumb **Potvrda**.
- 12. Prikazuje se izvještaj **Knjiga evidencije sati**. Kliknuti na gumb **Ispis**, i potom **Povrat**
- 13. Ako je potrebno tiskati Knjige evidencije sati za druge kolegije, ponoviti korake od koraka 11, inače kliknuti na gumb Opoziv za povrat na prozor SATI RADA.

StudIS Web Nastava ima drugih dodatnih funkcionalnosti koje mogu ubrzati i olakšati rad u ovom modulu i pružiti više informacija o održanoj nastavi. Sve dodatne funkcije detaljno su opisane u potpunim korisničkim uputama **StudIS Web Nastava – Korisničke upute**.